## Telecom Valley <br/> Valley <br/> Valley <br

## Automatisez vos tests avec un langage visuel

Jeudi 9 décembre 2021

Arnaud Becart – Sales Engineer – abe@leapwork.com Olivier Tomas – Account Executive – oto@leapwork.com

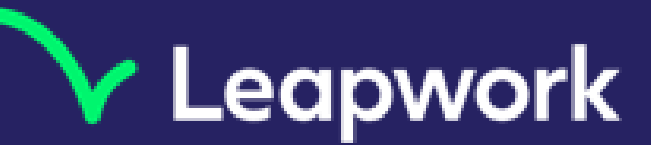

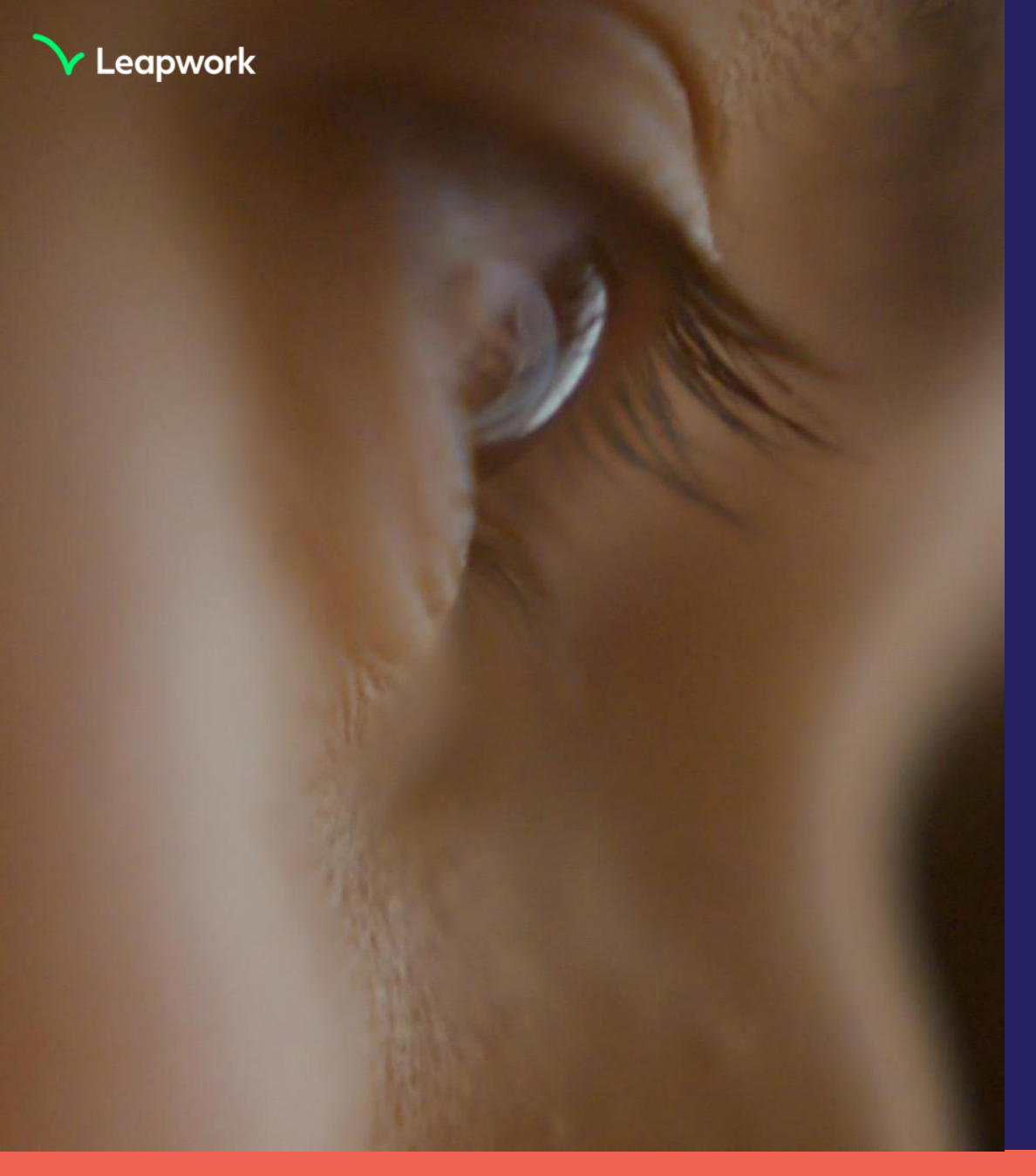

### AGENDA

- Pré-requis et installation pour l'atelier
- Pourquoi Leapwork ?
- Atelier : Automatisation nocode sur une application web de banque en ligne
- 1. Authentification et composants réutilisables
- 2. Création d'un utilisateur et externalisation des données
- 3. Test complet d'un parcours utilisateur (Authentification, Virement et vérification du solde disponible)
- 4. Planification des tests & Intégrations

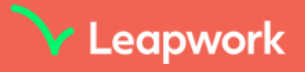

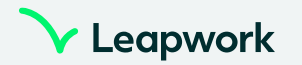

### **Pré-requis et Installation**

- Disposer d'un laptop avec OS Windows (recommandation 8GB de RAM)
- Téléchargement du logiciel Leapwork (dernière version 2021.2)

<u>leapwork.com</u> > Start Trial > téléchargement

<u>leapwork.com/releases</u> > Download

ou

• Installation de la version Trial

| apwork version 2021.2.189 setup<br>lect features to install | - ×                                                                                                    | Leapwork version 2021.2.189 setup     License management                                      |      |      | Leapworl |
|-------------------------------------------------------------|----------------------------------------------------------------------------------------------------|-----------------------------------------------------------------------------------------------|------|------|----------|
| Click the icons in the tree below to change the way         | features will be installed.<br>Leapwork includes three components,<br>Controller Service, Agent Service and<br>Studio. All are installed by default.<br>This feature requires 2KB on your<br>hard drive. It has 3 of 3 subfeatures<br>selected. The subfeatures require<br>2625MB on your hard drive. | I don't have a license key (install trial version)     I have license key. Enter license key: |      |      |          |
| Reset Disk Usage                                            | Back Next Cancel                                                                                                    | Get a license key                                                                             | Back | Next | Cancel   |

- Select features (Agent, Controller & Studio)
- I don't have a license key (trial version)
- Leave default ports & paths
- Choose admin password
- Agent : keep windows login

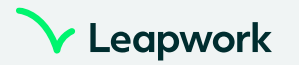

### Activation de la Licence de Trial

- Suite à l'inscription sur leapwork.com > Trial, vous recevrez automatiquement un mail « Activate your LEAPWORK trial » dans lequel vous pouvez cliquer sur <u>activate your trial now to proceed.</u>
- Depuis le Studio Leapwork, cliquer sur le lien commençant par <u>http://account.leapwork.com</u>, se connecter à votre compte, copier la Clé de licence et la coller dans le Studio

| License Key Needed                                                                                                    | Login to y                                          |
|----------------------------------------------------------------------------------------------------|-----------------------------------------------------|
| The Controller on 127.0.0.1 port 9000 has not been activated with a Controller license key yet.         Please click on this link to get a license key (including for trials) from your account on leapwork.com/get-license-key?         http://account.leapwork.com/get-license-key?         mid=MTc3MDMxth2A5MEM4&mm=AUTOBOT014         Once you have a license key, paste in into this box: | If you have a comme<br>E-mail address:<br>Password: |
| Need help? <u>Click here</u> to chat with one of our experts.                                                                                                    |                                                     |

#### Login to your account

ou have a commercial or trial license for Leapwork, please login here to manage your account:

🗹 Remember me

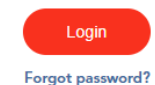

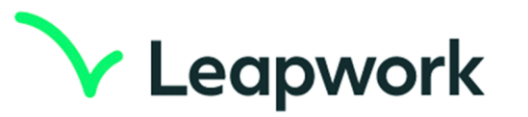

Dear Arnaud,

Thank you for signing up for a trial of LEAPWORK. We are delighted that you are considering our technology and taking the time to evaluate our platform.

Please activate your trial now to proceed.

Over the next couple of days one of our associates will reach out to you in order to schedule a short meeting to better understand your requirements.

Best regards,

The Leapwork Team

If you have any questions or comments, please contact sales@leapwork.com

#### Get License Key

Your license key for AUTOBOT014 is displayed below:

B0QHMFaKyEgUly6548rXYB0Yr+8f+zAE870kBcEpCweg2bzj8hAXBHCq ASHXceCdtXCryR/mqZWhwex/3/xVk96dI6Vaw228/G800/ceBbc=

#### Copy license key

To learn how to manage subscriptions and license keys, please visit the License Management page.

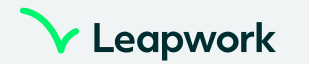

## **Pourquoi Leapwork ?**

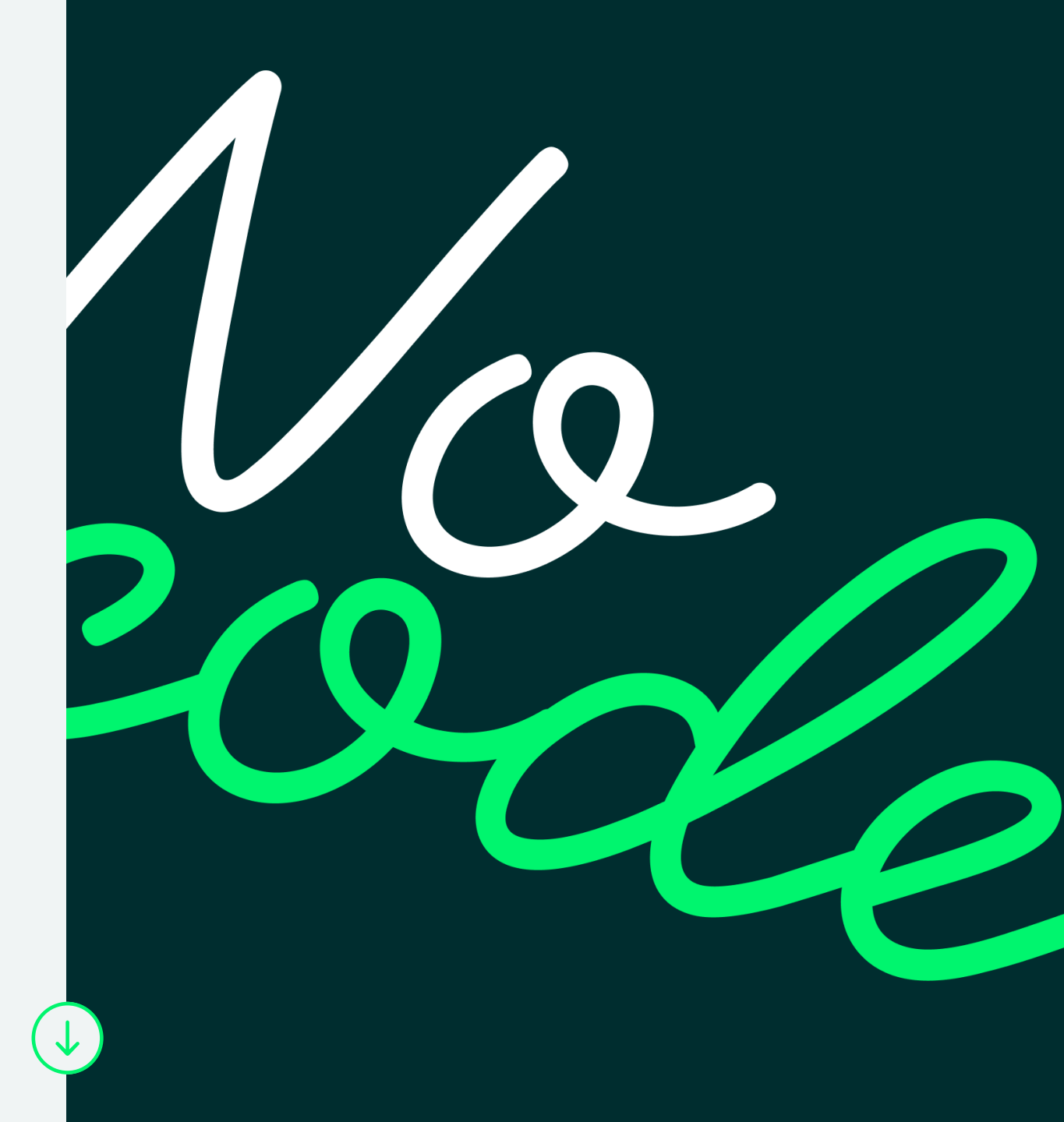

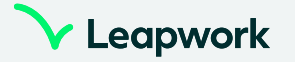

### **Enterprises are digital first**

#### It means...

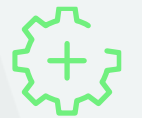

More software is being built and customized

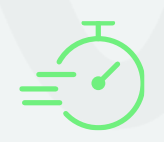

#### **Higher velocity**

on release processes and change mgmt

#### 24h testing

is required to minimize risk and increase time to market

However there is a bottleneck ...

#### **25% of total IT spend** is within testing / quality assurance

Only 15% of all testing

is automated today

#### 85% of testing are manual inhouse/outsourced

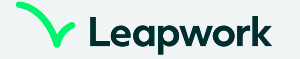

## Automation software is complex and hasn't kept up

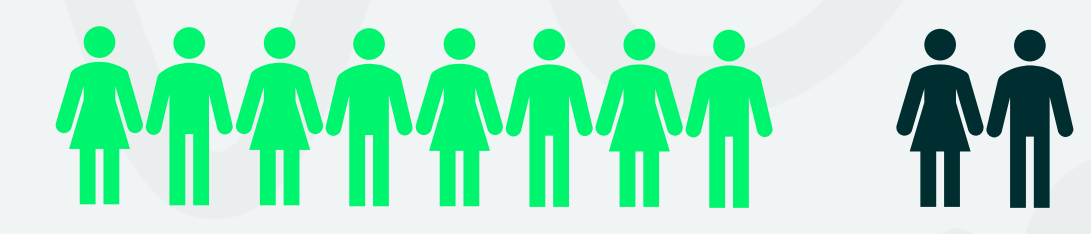

8 out of 10 testers are business users who can't code

"Technical users" are not programmers

| 👻 🔧 WebDriverTest.Prog                                                                                                  | gram 🗸 🗟                                                                               |
|----------------------------------------------------------------------------------------------------|----------------------------------------------------------------------------------------|
| ences<br>ic void Main(string[] args)                                                                                    |                                                                                        |
| <pre>// Initialize the Chrome Driver using (var driver = new ChromeDriver()) {</pre>                                    |                                                                                        |
| <pre> // Go to the home page driver.Navigate().GoToUrl("<u>https://twitter.com/</u>");</pre>                            |                                                                                        |
| // Get User Name field, Password field and Login But                                                                    | tton                                                                                   |
| <pre>var userNameField = driver.FindElementById("usr");</pre>                                                           |                                                                                        |
| <pre>var userPasswordField = driver.FindElementById("pwd<br/>var loginButton = driver.FindElementByXPath("//input</pre> | WebDriverException was unhand                                                          |
| <pre>// Type user name and password userNameField.SendKeys("admin"); userPasswordField.SendKeys("12345");</pre>         | An unhandled exception of type<br>'OpenQA.Selenium.WebDriverException<br>WebDriver.dll |
| <pre>// and click the login button loginButton.Click();</pre>                                                           | Additional information: A exception wit thrown sending an HTTP request to the          |
|                                                                                                    |                                                                                        |

Code always requires heavy maintenance, which prevents scaling

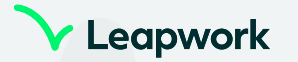

## Test Automation is now a fundamental requirement

"Looking at larger companies that are meeting their automation targets, we found three distinguishing factors: they make automation a strategic priority, focus on people as much as technology, and develop an operating model that enables scaling"

> McKinsey & Company The Imperatives for Automation Success | August 2020

## We solved this challenge with our no-code language

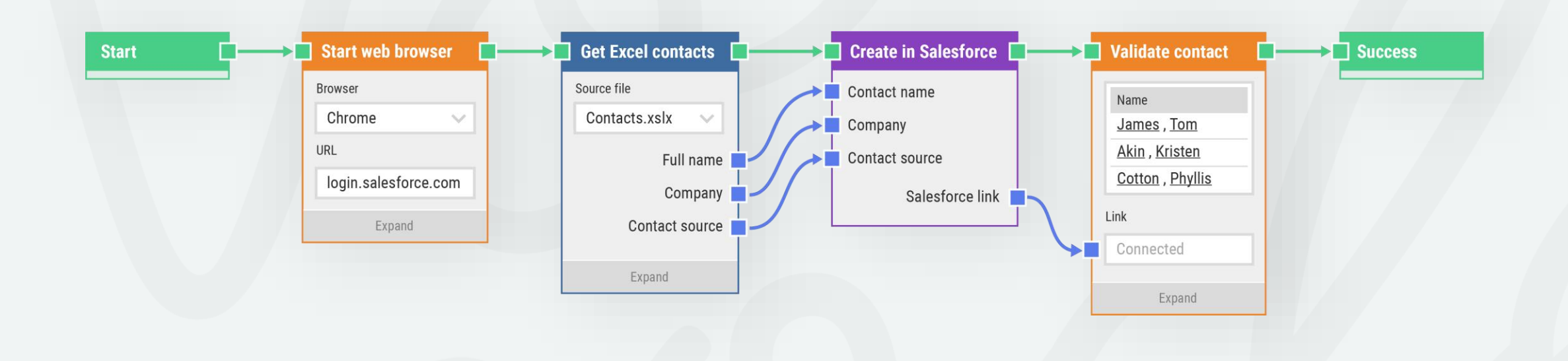

"We went from 9 days cycles to 2 hours because of Leapwork – and we built it in just one day!" Brian McCreadie, Vanguard

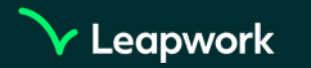

## Why Leapwork? Key Capabilities

## Visual language. No code More regression testing Faster release cycles Better test coverage and quality

#### Low maintenance

Hyper-visual debugging Share reusable processes Use external data easily

#### End-to-end & cross-technology

Web, desktop, green screen, virtual

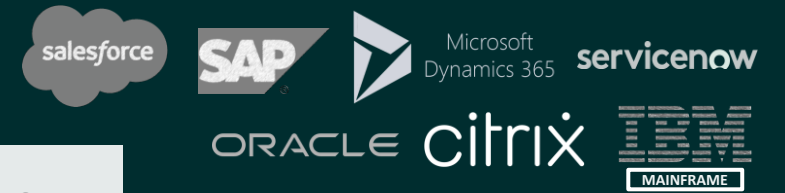

#### Collaboration

Built for DevOps (Future proof) Easy integration into CI/CD pipeline (Jenkins, Azure DevOps, Jira, and more)

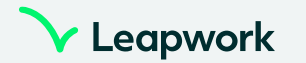

# Our clients were looking for a tool that is robust, reliable and easy to use for non-technicals

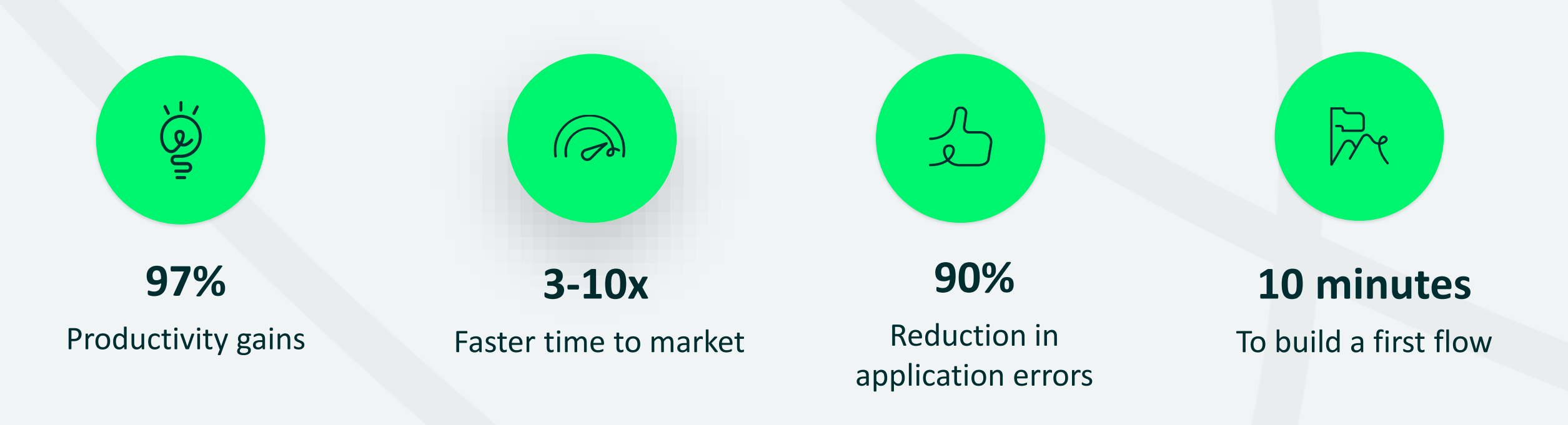

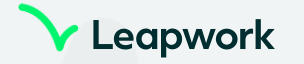

### We are Leapwork

June 2015 founded, Copenhagen

## **200** employees in 11 countries & 8 offices

Paris

**95%** 

75M \$

Copenhagen

total funding

of revenue outside Nordics

London

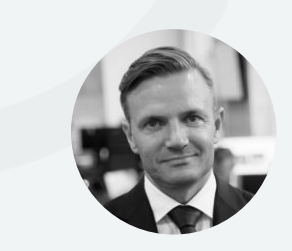

**Christian Brink Frederiksen** (DK) Co-founder & CEO

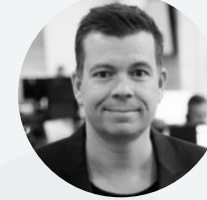

Claus Rosenkrantz Topholt (DK) Co-founder & CPO

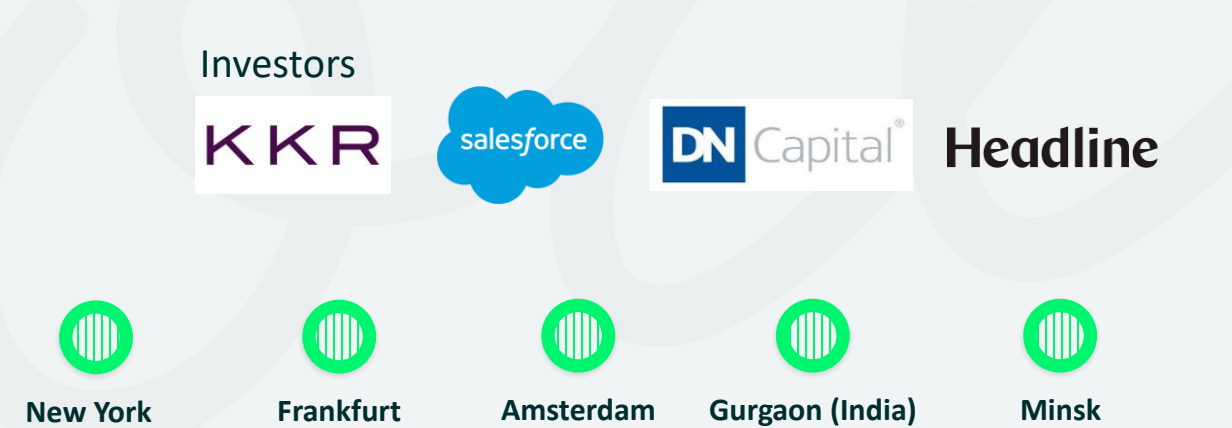

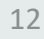

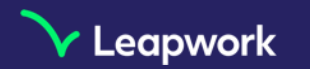

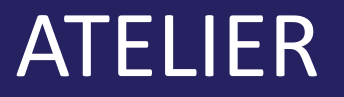

- 1. Authentification et composants réutilisables
- 2. Création d'un utilisateur et externalisation des données
- 3. Parcours utilisateur complet (Authentification, Dépôt d'argent et vérification du solde disponible)
- 4. Planification des Tests & intégrations

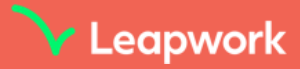

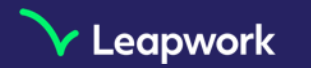

### ARCHITECTURE

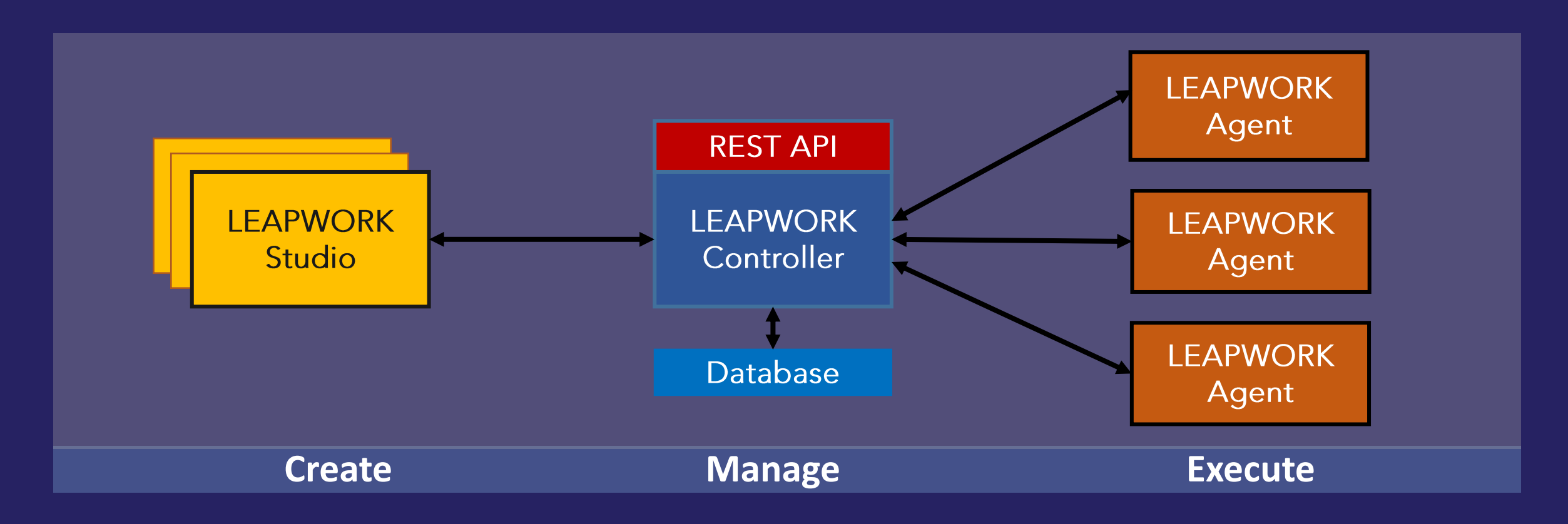

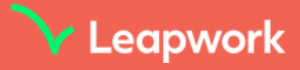

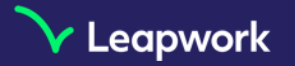

#### Etape 1.1

- Créer un premier flow (New > Flow) et le renommer
- Créer un premier Building Block : « Start Web Browser
- Cliquer sur Run
- Supprimer le username & password auto-remplis
- Démarrer le Recorder
- Enregistrer votre premier flow (Authentification)
- Récupérer le numéro de compte bancaire
- Ajouter un bloc « pass » à la fin

Site utilisé pour l'Atelier **bank-of-anthos.xyz** 

Nom d'utilisateurMot de passetestuserpassword

| Start            | Start Web Browser                       | Add new building block | [ESC to close ] |
|------------------|-----------------------------------------|------------------------|-----------------|
| Action No action | Browser to start<br>Chrome              | Start Recorder         |                 |
|                  | Web address (URL)<br>bank-of-anthos.xyz |                        |                 |
|                  | Expand 🔻                                |                        |                 |

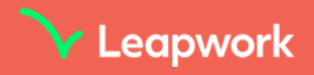

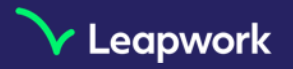

#### Etape 1.1 (solution)

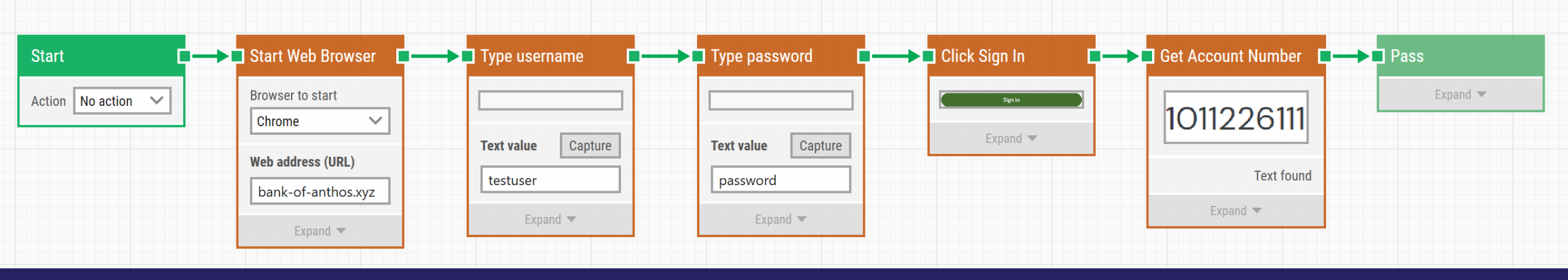

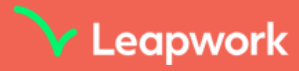

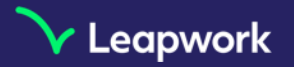

Etape 1.2

- Ouvrir les paramètres des blocs Username & Password (clic sur expand)
- Sélectionner 'Clear Field'
- Run pour valider le flow
- Observer les résultats d'exécution (vidéo, logs, blocs)
- Cliquer sur Edit pour revenir à la modification du flow

Option : manuellement mettre un mauvais mot de passe et voir le cas d'une execution qui échoue

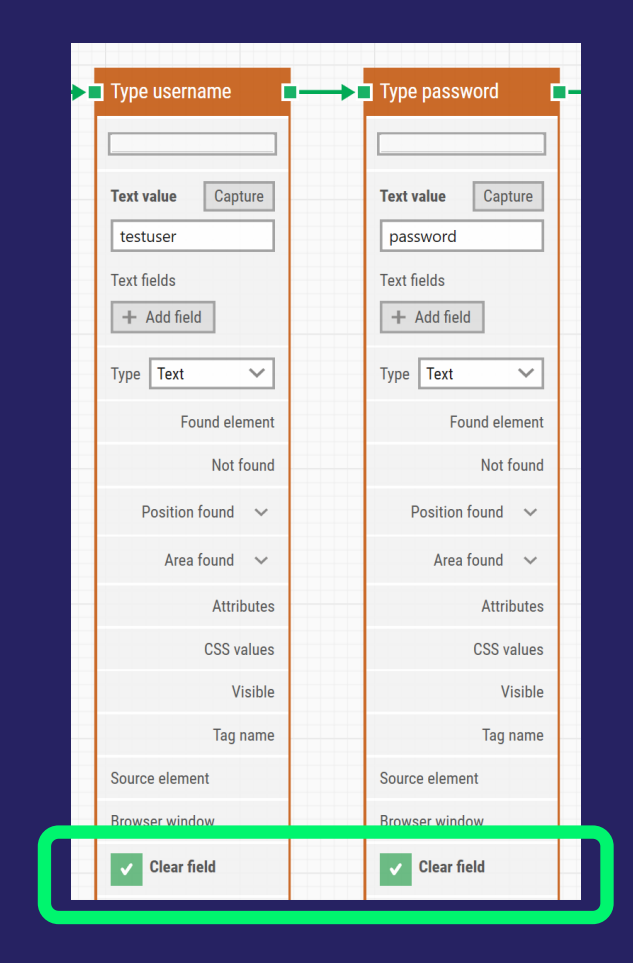

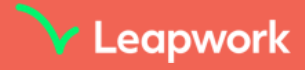

#### Character Leapwork

## 1/ Authentification et composants réutilisables

#### Etape 1.2 (solution)

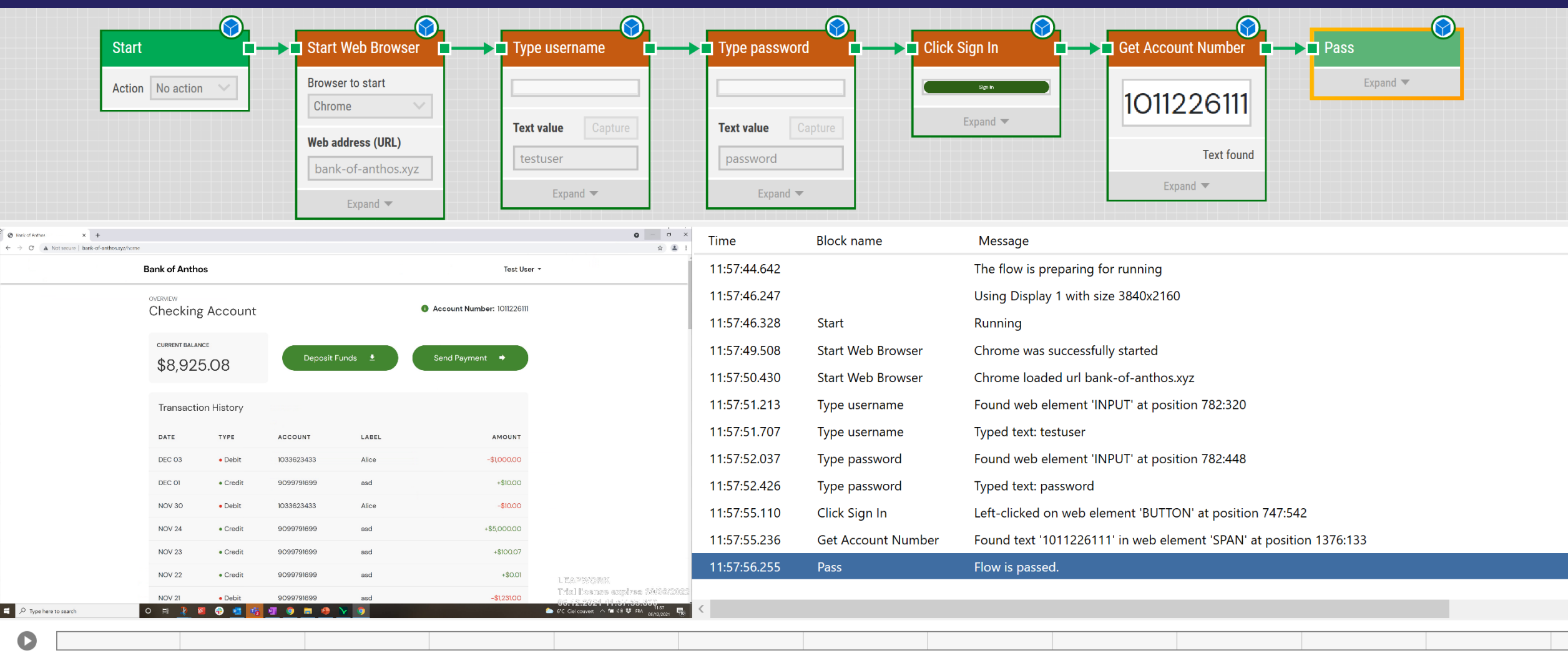

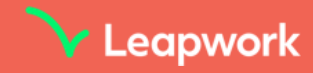

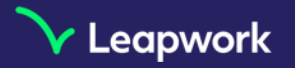

Etape 1.3

 Paramétriser les 3 données suivantes avec 3 blocs « Set text » (clic droit > Add Building Blocks > rechercher 'Set text')

- Nom d'utilisateur
- Mot de passe
- Numéro de compte
- Valider que le numéro de compte est correct après l'authentification
- Run pour valider le flow

| Add Building Block | CTRL+N |  |
|--------------------|--------|--|
|                    |        |  |

| Set text   |         |
|------------|---------|
| Text value | Capture |
|            |         |
| Expar      | nd 🔻    |

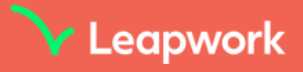

#### Character Leapwork

## 1/ Authentification et composants réutilisables

#### Etape 1.3 (solution)

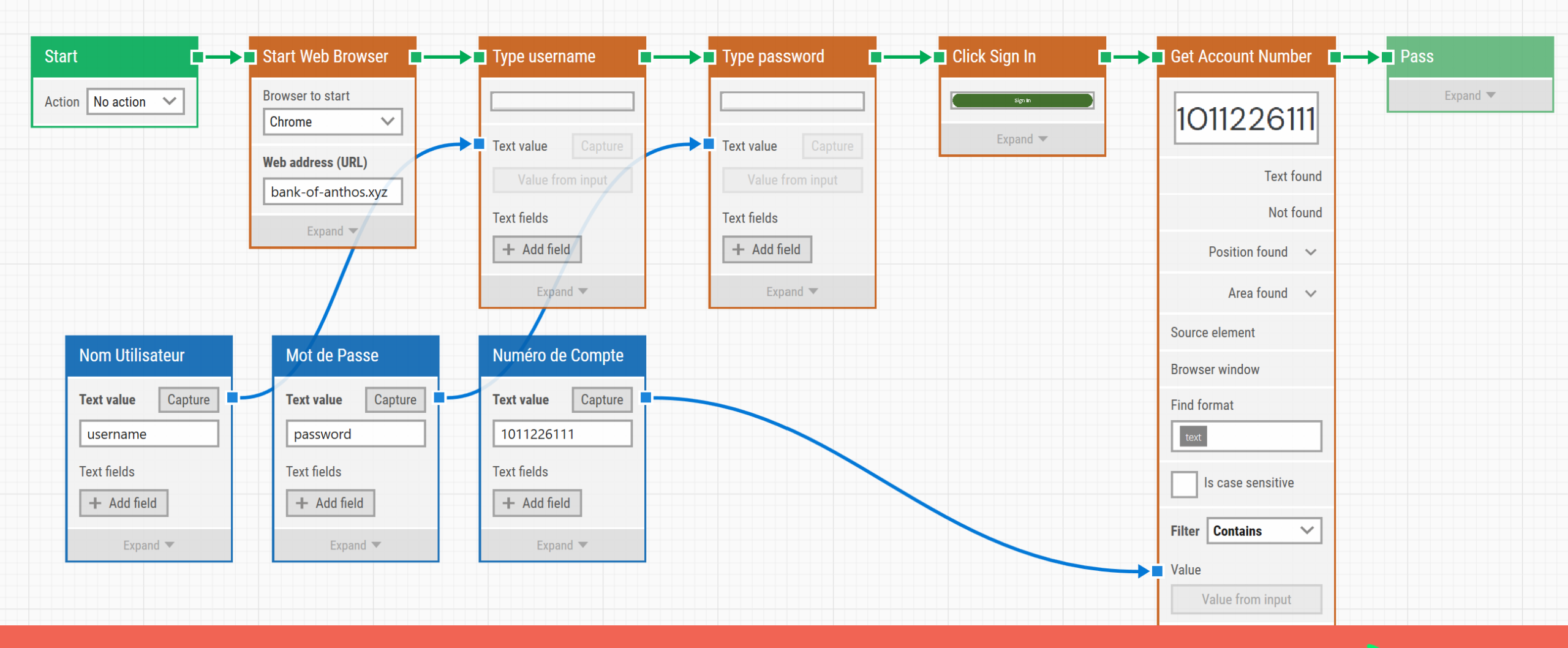

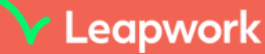

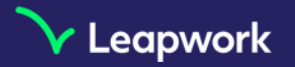

Etape 1.4

- Sélectionner les 4 blocs correspondant à l'authentification
- Créer un Sub-flow (clic droit > Create Sub-Flow) et le renommer
- Retrouver où se trouver le Sub-flow dans l'arborescence

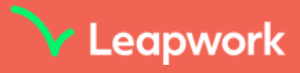

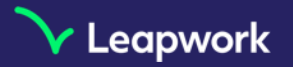

#### Etape 1.4 (solution)

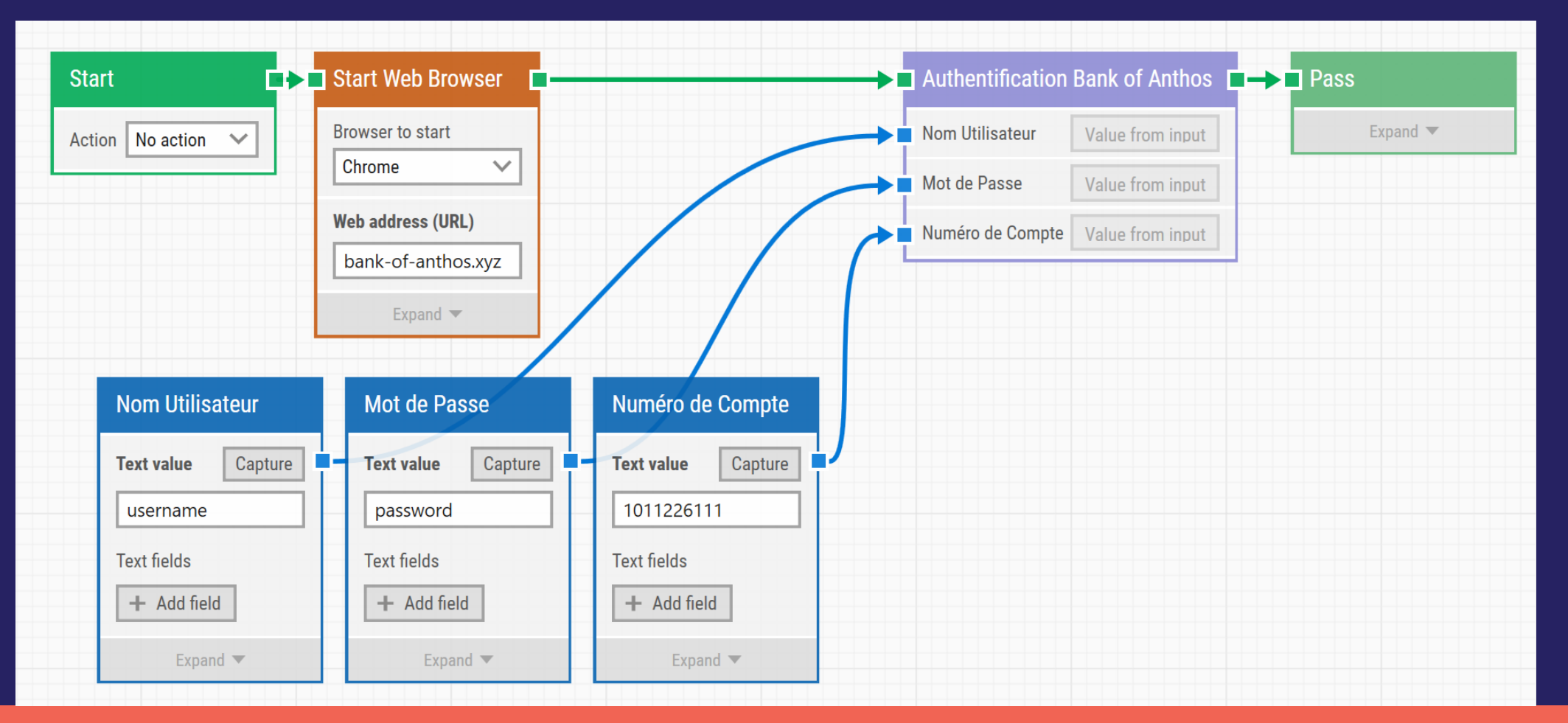

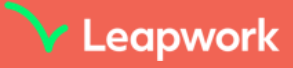

#### 🖌 Leapwork

## 2/ Création d'un utilisateur et lecture de données externes

Etape 2.1

- Créer un deuxième flow, renommer « Création Utilisateur »
- Enregistrer ce nouveau flow : Start Recorder > Start Web Browser
  - URL : bank-of-anthos.xyz/signup
  - Remplir tous les champs avec les données de votre choix
    - Username : doit être unique et ne peut contenir lettres, chiffres ou \_\_\_\_\_ suggestion : VotrePrenom\_1
    - Password : suggestion motdepasse
    - Calendrier : saisir la date de naissance en texte
    - Ne pas modifier champs pré-remplis (adresse et code SSN)
    - Optionnel : choisir la Timezone (par exemple Set Web Dropdown > contains Paris)
  - <u>Ne pas enregistrer l'action « Create Account » tout de suite</u>
- Run pour valider le flow

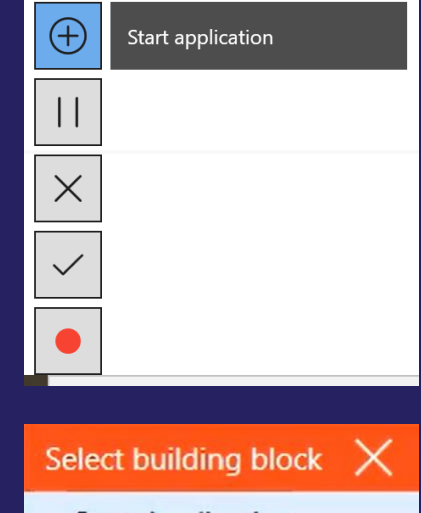

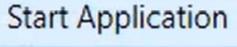

Start Web Browser

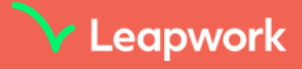

#### 🗸 Leapwork

## 2/ Création d'un utilisateur et lecture de données externes

#### Etape 2.1 (solution)

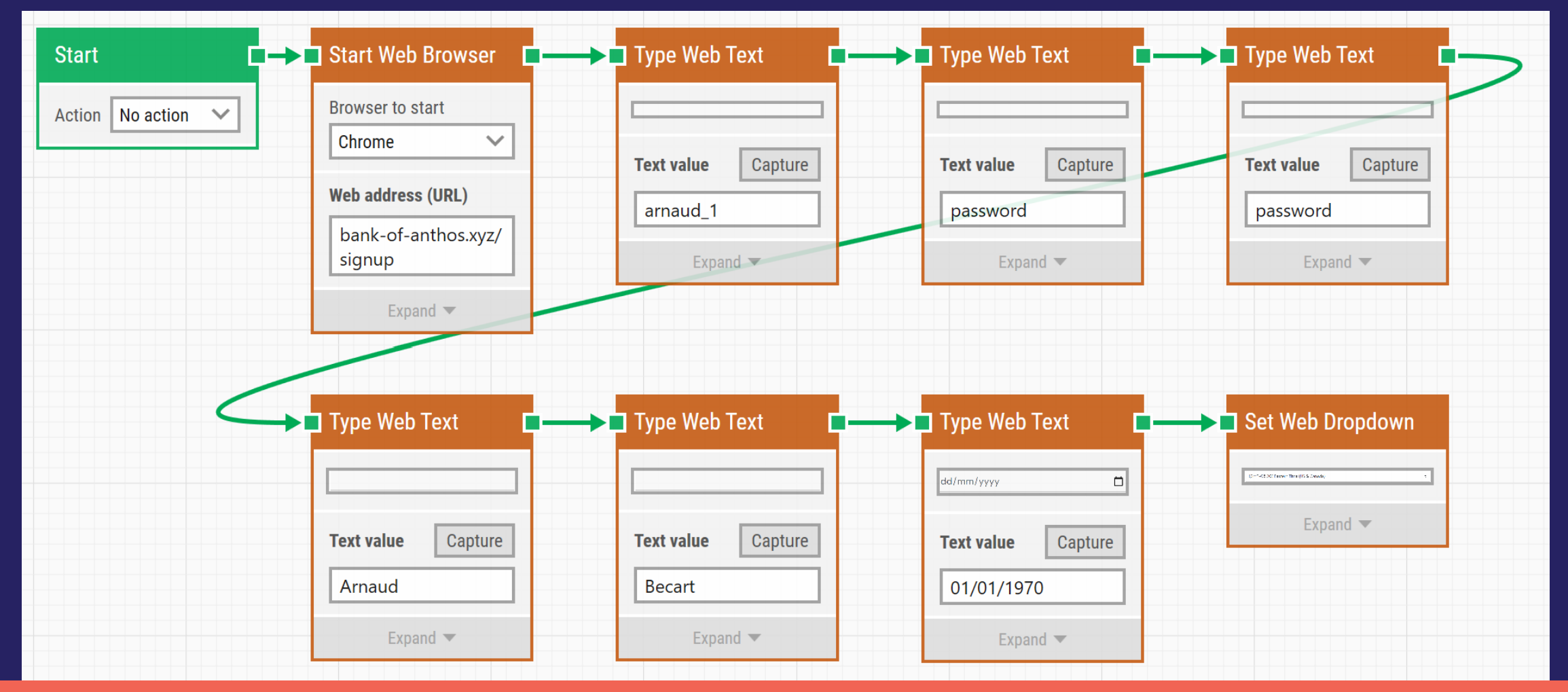

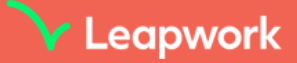

#### 🖌 Leapwork

## 2/ Création d'un utilisateur et écriture externe des données

#### Etape 2.2

- Reprendre l'enregistrement à partir du dernier block :
  - Clic sur Create Account
  - Capturer le Numéro de Compte (« Get Web Text »)
  - Terminer le flow (« pass »)
- Créer un fichier Excel ou CSV avec 3 colonnes
- Ajouter un bloc « Write Excel », sélectionner les 3 colonnes, cocher Use first row as header et relier les données à écrire depuis le flow via les connecteurs bleus
- Modifier le nom d'utilisateur créé (suggestion : VotrePrenom\_2)
- Run pour valider le flow et l'écriture du nouveau compte dans le fichier Excel ou CSV

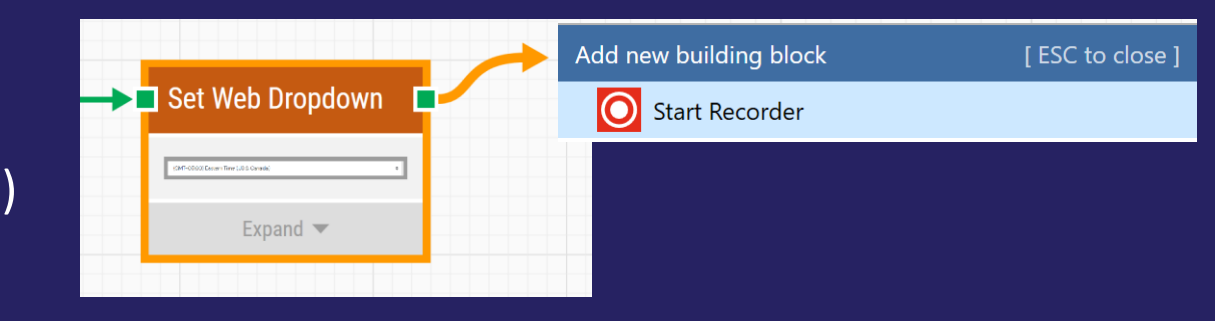

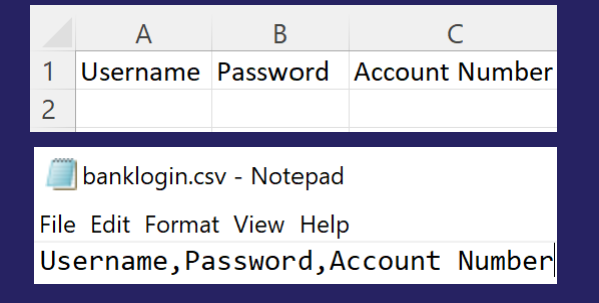

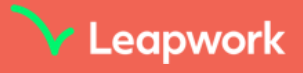

#### V Leapwork

## 2/ Création d'un utilisateur et écriture externe des données

#### Etape 2.2 (solution)

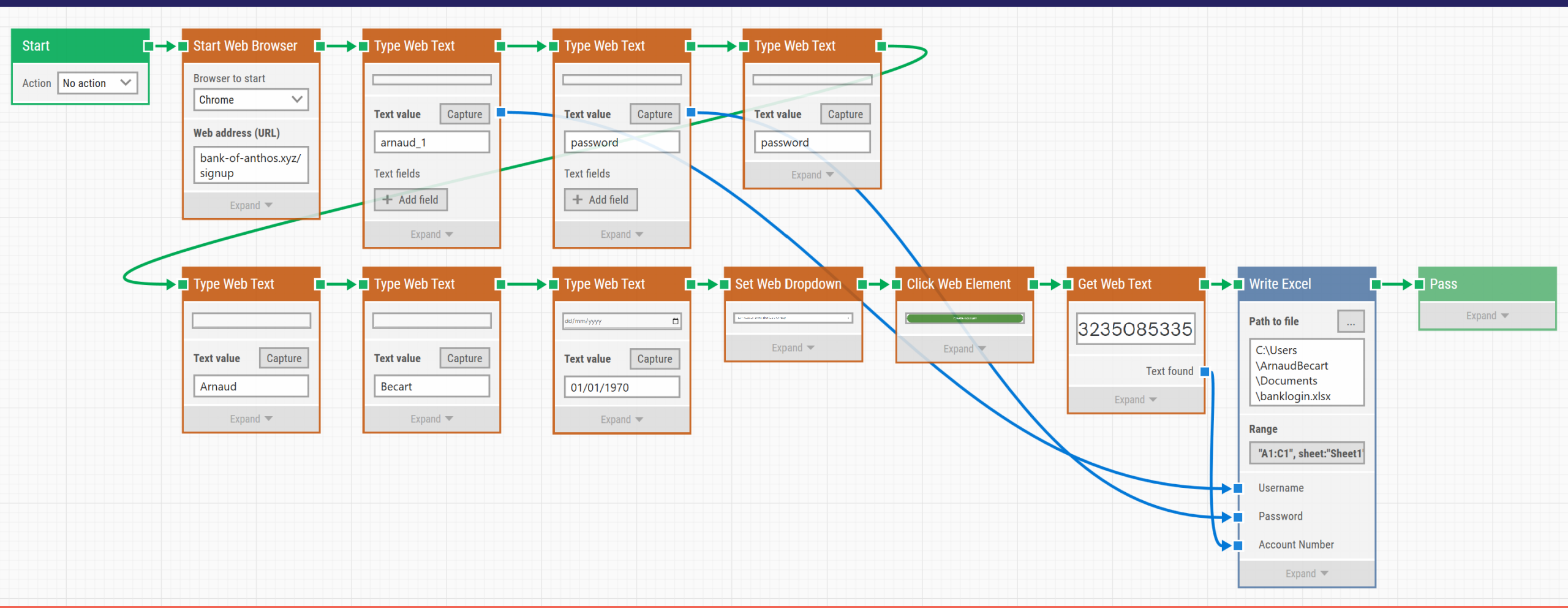

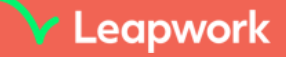

V Leapwork

# 3/ Parcours utilisateur complet (Authentification, Virement et vérification du solde disponible)

Etape 3.1

- Créer un nouveau flow
- Démarrer le navigateur sur bank-of-anthos.xyz
- Ajouter la lecture du fichier excel précédemment créé (bloc « read excel »)
- Ajouter le Sub-flow du Login précédemment créé
- Relier les données du fichier excel aux entrées du Sub-flow
- Run pour valider l'authentification

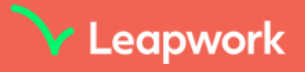

**V** Leapwork

# 3/ Parcours utilisateur complet (Authentification, Virement et vérification du solde disponible)

Etape 3.1 (solution)

| Start              | ■→■ Start Web Browser | → 🖪 Read Excel 🛛 🗖 🛶                                       | →■ Authentification Ba | ink of Anthos    |
|--------------------|-----------------------|------------------------------------------------------------|------------------------|------------------|
| Action No action 💊 | Browser to start      | Source type                                                | Nom d'utilisateur      | Value from input |
|                    | Chrome                | Local path 🗸                                               | Mot de passe           | Value from input |
|                    | Web address (URL)     | Path to file                                               | Numéro de Compte       | Value from input |
|                    | Expand -              | C:\Users<br>\ArnaudBecart<br>\Documents<br>\banklogin.xlsx |                        |                  |
|                    |                       | Range                                                      |                        |                  |
|                    |                       | "A1:C2", sheet:"Sheet1                                     |                        |                  |
|                    |                       | Username                                                   |                        |                  |
|                    |                       | Password                                                   |                        |                  |
|                    |                       | Account Number                                             |                        |                  |
|                    |                       | Expand 💌                                                   |                        |                  |

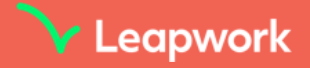

🗸 Leapwork

# 3/ Parcours utilisateur complet (Authentification, Dépôt et vérification du solde disponible)

Etape 3.2

- Capturer le solde disponible sous le forme de numéro pour permettre les calculs (bloc « get web number »)
- Enregistrer un Flow qui effectue faire un dépôt d'argent (Deposit Funds)
  - Account Number : 10 digit number
  - Routing Number : 9 digit number
  - Deposit : nombre de votre choix
- Copier le bloc de recuperation du solve (copy/paste : sélectionner copy)
- Comparer le nouveau solde obtenu avec celui attendu (blocs « compare » et « calculate»).
   Attention : modifier le format du numéro (séparateur décimal point . et séparateur 1000 virgule ,)
- En cas de montant incorrect, ajouter le montant obtenu dans un log d'erreur (bloc « Fail »)
- Rejouer les étapes du Dépôt (Clic droit > Run flow from here)

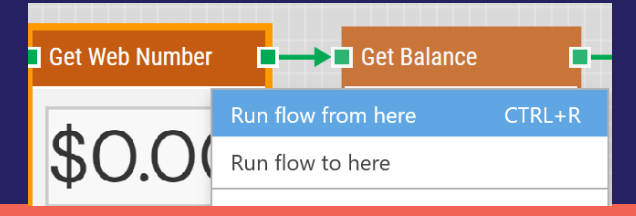

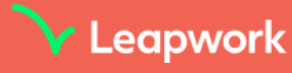

1000 separator

**Decimal separato** 

💙 Leapwork

## 3/ Parcours utilisateur complet (Authentification, Virement et vérification du solde disponible)

Etape 3.2 (solution)

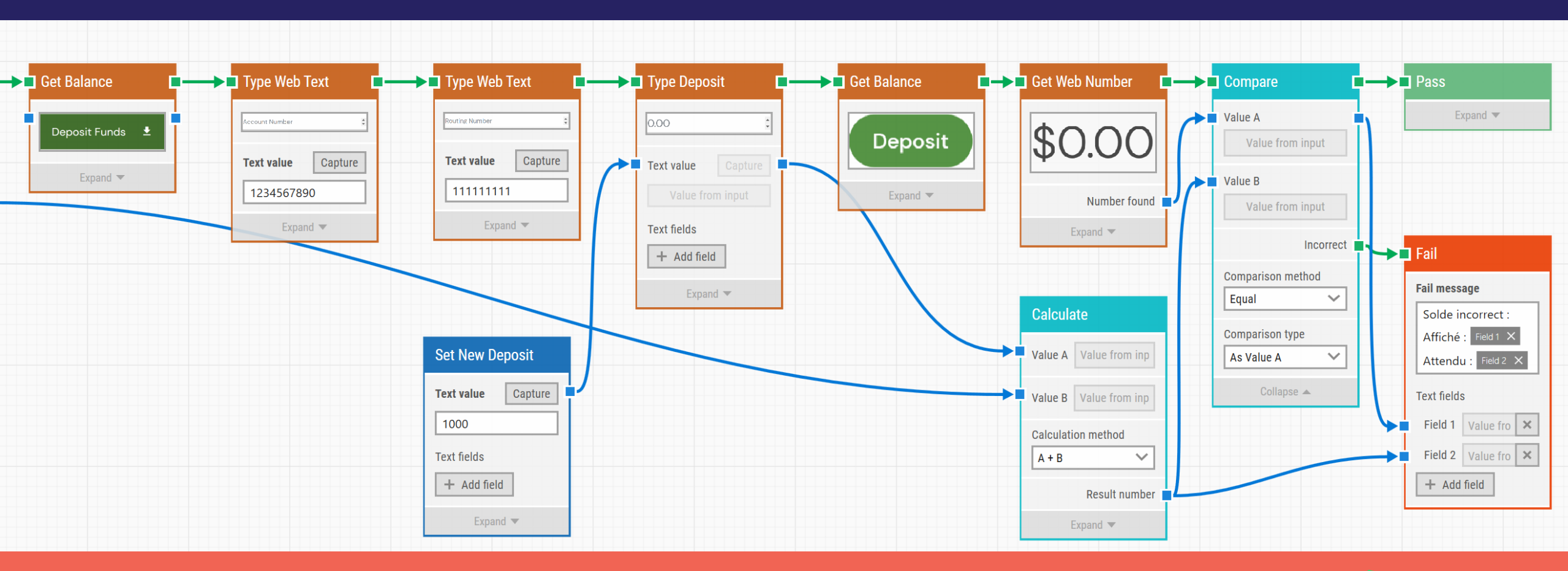

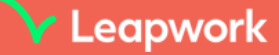

🗸 Leapwork

# 3/ Parcours utilisateur complet (Authentification, Virement et vérification du solde disponible)

Etape 3.3

- Créer des Sub-flow pour
  - L'action de Dépôts de Fond (y compris le solde avant et après)
  - La validation du solde
- Editer le Subflow et Renommer les 'Input' et 'Output' pour faciliter la compréhension
- Ajouter un deuxième Dépôt de fond et une deuxième validation dans le flow complet
- Ajouter l'action Sign-out et terminer le flow

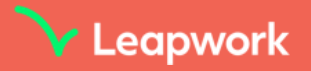

💙 Leapwork

# 3/ Parcours utilisateur complet (Authentification, Virement et vérification du solde disponible)

#### Etape 3.3 (solution)

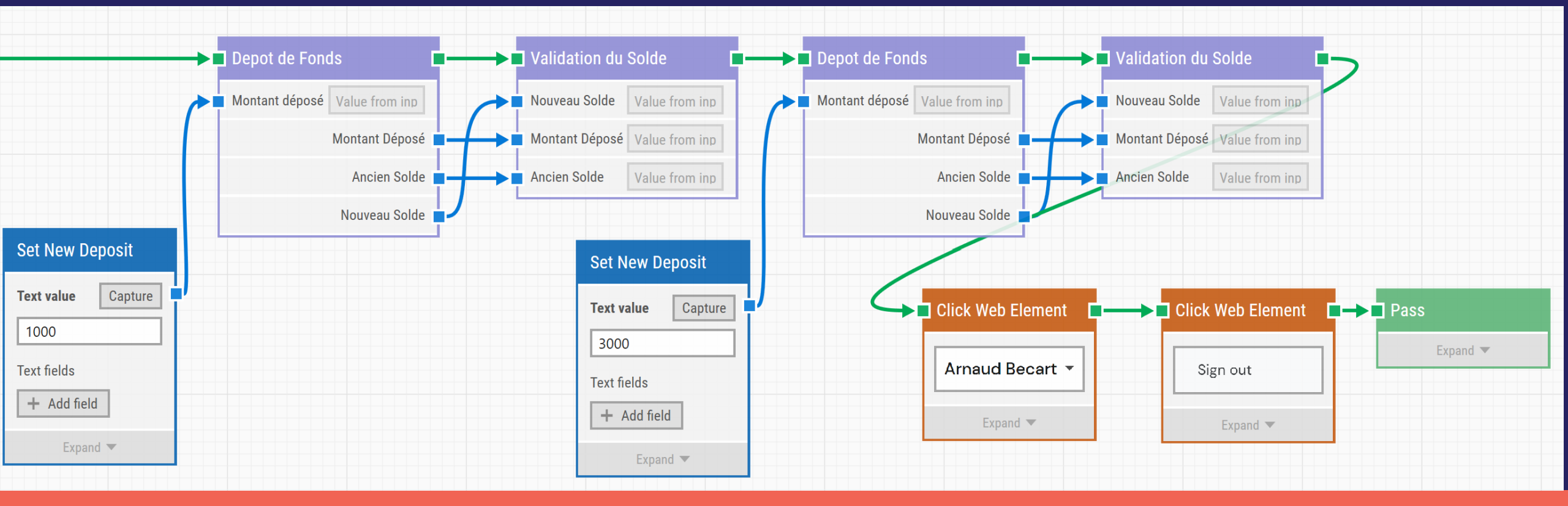

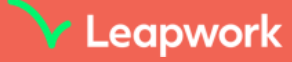

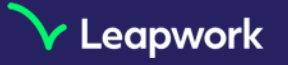

### 4/ Planification des Tests & intégrations

- Créer une Runlist qui va exécuter les flows dans l'ordre suivant :
  - Création utilisateur
  - Authentification
  - Parcours Complet
- Rendre l'exécution du parcours complet conditionné à la bonne réussite de l'authentification
- Ajouter une fréquence d'exécution quotidienne

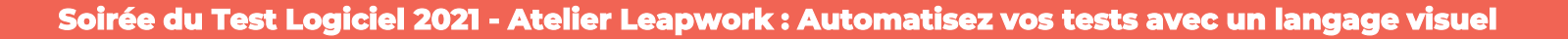

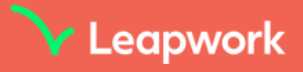

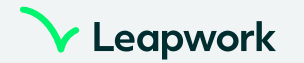

### Leapwork adding value to CI/CD Pipeline

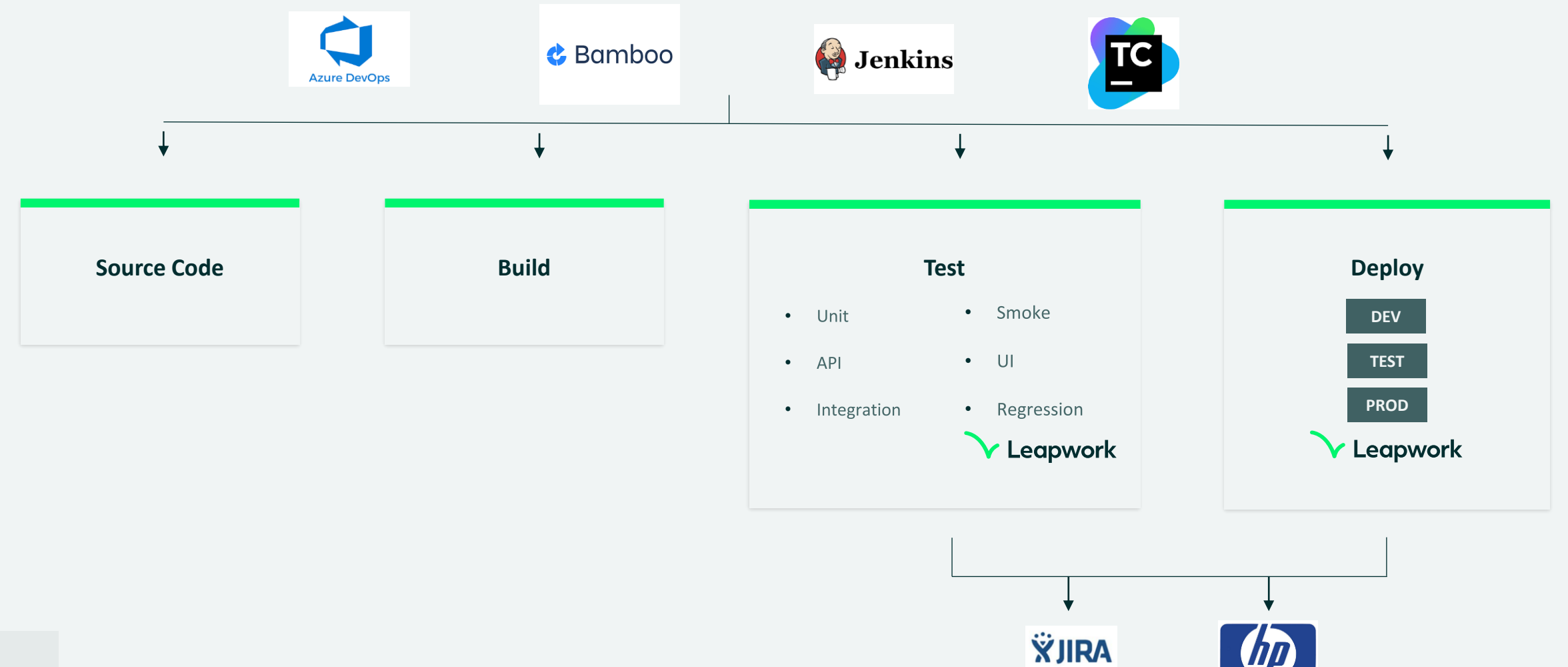

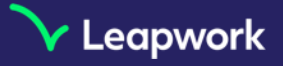

## 4/ Planification des Tests & intégrations

#### Etape 4 (solution)

| +          |                                                                                                    |       |        |            |        |
|------------|----------------------------------------------------------------------------------------------------|-------|--------|------------|--------|
| Step 1     | Step 1 - Creation Utilisateur                                                                                                    |       |        |            | 000    |
| $\diamond$ | Add flows                                                                                                    |       |        |            |        |
|            | 🔷 ≕ 📲 STLS 1 Login                                                                                                    | Draft | v 0.11 | Unassigned | stls × |
| +          |                                                                                                    |       |        |            |        |
| Step 2     | Step 2 - Authentification                                                                                                    |       |        |            |        |
| $\diamond$ | Add flows Only run if previous step has succeeded V                                                                                                    |       |        |            |        |
|            |                                                                                                    | Draft | v 0.9  | Unassigned | stls 🗙 |
| +          |                                                                                                    |       |        |            |        |
| Step 3     | Step 3 - Parcours End-to-End                                                                                                    |       |        |            | 000    |
| $\diamond$ | Add flows Only run if previous step has succeeded V                                                                                                    |       |        |            |        |
|            | STLS 3 Parcours Complet     STLS 3 Parcours Complet     STLS 3 Parcours     STLS 3 Parcours     STLS 3 Parcours     STLS 3 Parcours     STLS 3 Parcours     STLS     STLS | Draft | v 0.10 | Unassigned | ×      |
| +          |                                                                                                    |       |        |            |        |

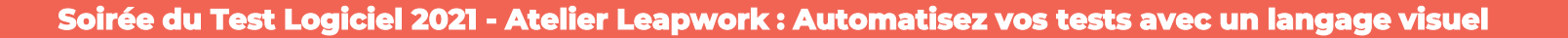

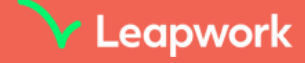

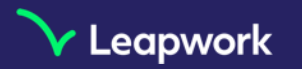

## Challenges (pour aller plus loin)

- Le clic sur le nom d'utilisateur pour se déconnecter fonctionnera-t-il pour n'importe quel autre utilisateur ?
  - Indice : Editer l'élément pour regarder quelle est la stratégie de localisation de l'élément web
- Comment masquer le mot de passe des flows et des résultats ?
  - Indice : F1 pour accéder à la documentation du bloc
- Comment capturer un élément une nouvelle fois ?
  - Indice : clic droit sur l'image de l'objet capturé dans les blocs Web
- Quels éléments Web des pages sont capturés et comment les modifier pour rentre l'automatisation plus robuste ?
  - Indice : identification d'une meilleure stratégie
- Comment rendre le nom d'utilisateur créé dans le Flow de 'Création Compte' unique ?
  - Indice : recherche les blocs contenant « Generate »
- Comment identifier rapidement l'impact (sur quels flows) lorsqu'un Sub-flow échoue ?
  - Indice : retrouver le sub-flow dans l'arborescence
- Créer un agent local et exécuter la runlist localement
  - Indice : le username de votre compte windows se trouver via la commande 'whoami'

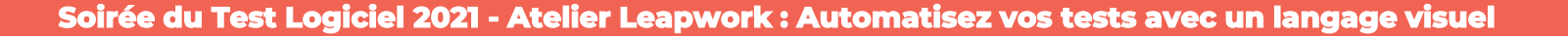

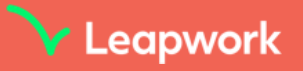

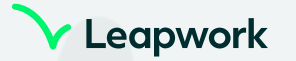

## Q&A

## Thank you